## **Moderar Comentarios**

Imos ver como moderar os comentarios escritos polos nosos alumnos. Primeiro veremos como os alumnos ven os seus propios comentarios e logo como un profesor os modera.

1. Consideremos que o alumno Marcos acaba de chegar ao blogue para comentar un post. Vemos que xa ten un comentario que aínda non foi autorizado...

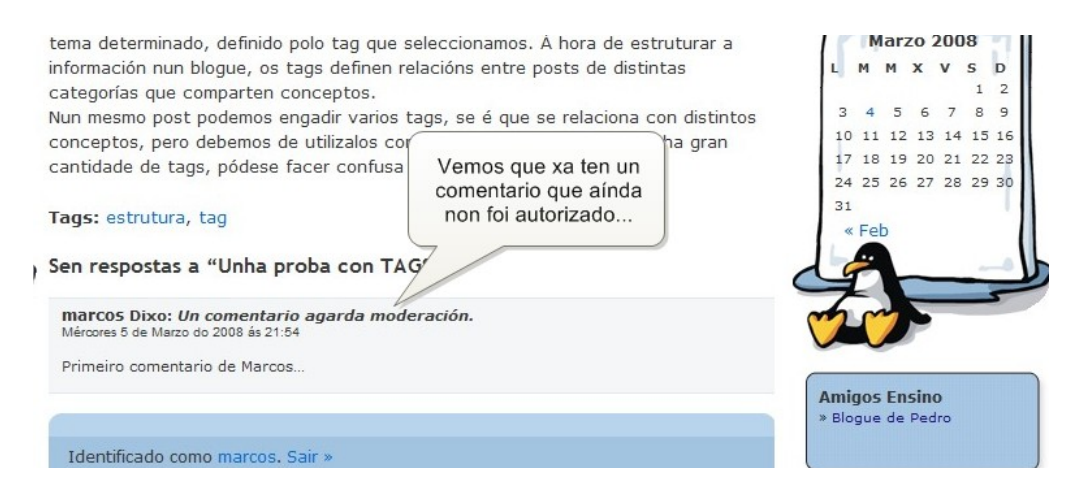

2. O alumno Marcos escribe e envía outro comentario...

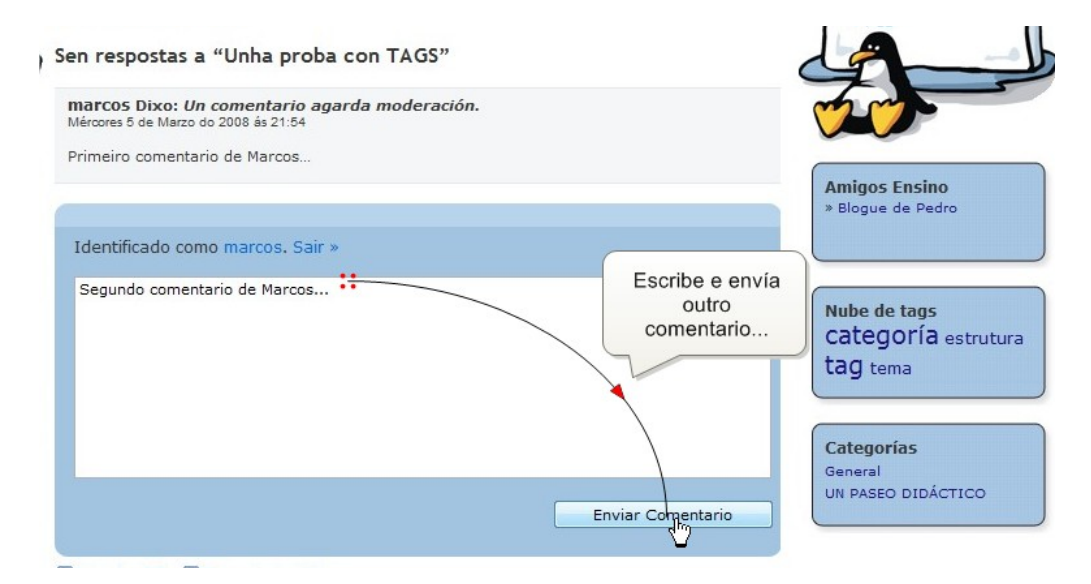

3. Agora hai dous comentarios agardando moderación e só Marcos pode velos...

| en respostas a "Unha pro                                                         | oba con TAGS"                                            |                                    |
|----------------------------------------------------------------------------------|----------------------------------------------------------|------------------------------------|
| Marcos Dixo: Un comentario<br>Mércores 5 de Marzo do 2008 ás 21:54               | agarda moderación.                                       |                                    |
| <b>Marcos Dixo: <i>Un comentario</i></b><br>Mércores 5 de Marzo do 2008 és 21:67 | agard <u>a moderación.</u><br>Agora hai dous comentarios | Amigos Ensino<br>» Blogue de Pedro |
| The second content and the marcos.                                               | agardando moderación e só<br>Marcos pode velos           | Nube de tags<br>Categoría estrutur |

4. Imos ver as cousas desde o punto de vista do profesor. Cando o profesor chega ao post comentado observará que os comentarios de Marcos non aparecen...

| 1                                                                                                    | • • • •                                                  | XUNTA<br>DE GALICIA                        |
|----------------------------------------------------------------------------------------------------|----------------------------------------------------------|--------------------------------------------|
| Inicio       Blog Guja       Climántica       Administrar       Foro         Unha proba con TAGS       Martes 4 de Marzo do 2008       Stags ou etiquetas son palabras clave que definen temas ou ou tratados nos posts.       A súa función é a de permiti un tema determinado, defin estruturar a información nu distintas categorías que cor       Vemos que os comentarios de Marcos non aparecen | conceptos<br>ue traten sobre<br>ora de<br>intre posts de | Marzo 2008<br>M M X V S D                  |
| distintos conceptos, pero de                                                                                                    | o que, se hai 3                                          | 4 5 6 7 8 9                                |
| Tags: estrutura, tag                                                                                                    | 10                                                       | ) 11 12 13 14 15 16<br>7 18 19 20 21 22 23 |
| Publicado en General   Editar   Sen Comentarios »                                                                                                    | 24                                                       | 4 25 26 27 28 29 30                        |
|                                                                                                    | 31                                                       |                                            |
|                                                                                                    |                                                          | < Feb                                      |

5. Para poder ver os comentarios que están agardando a aprobación do profesor, debe entrar na pantalla de Administración...

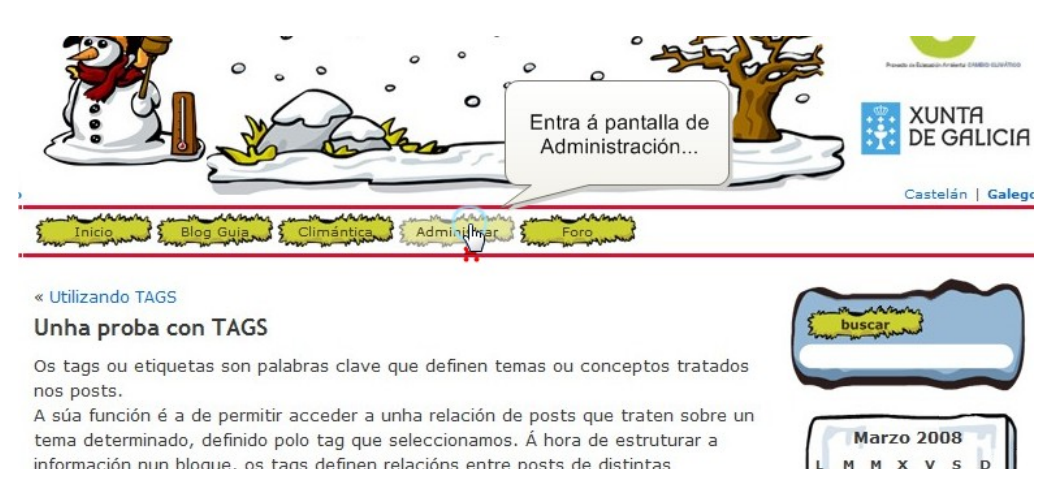

6. Preme en Comentarios e logo preme na pestana de Agardando Moderación...

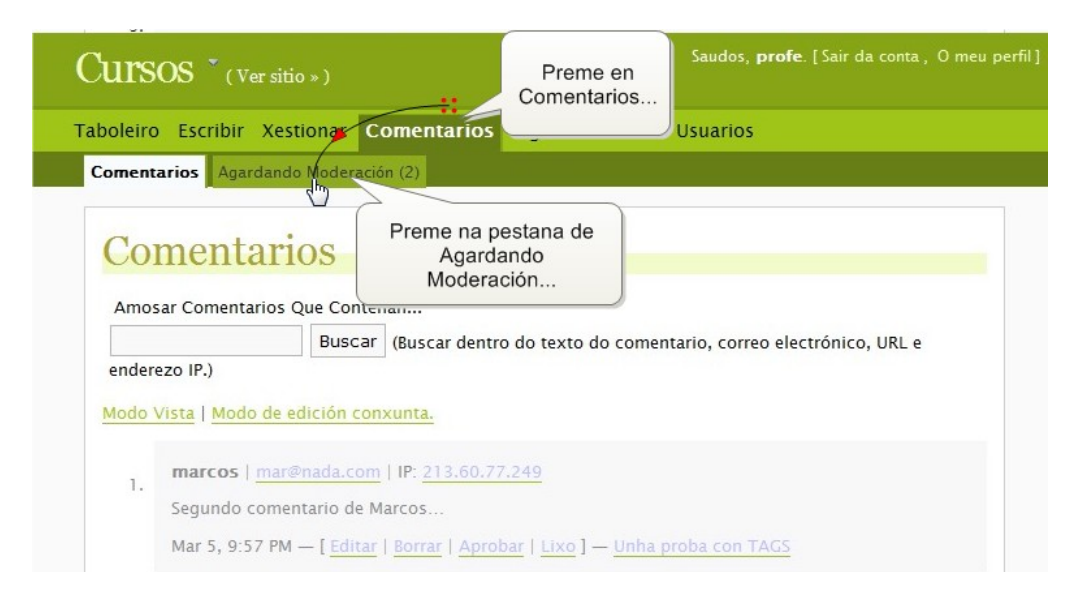

7. Aparece unha relación de todos os comentarios que agardan permiso para seren publicados. Sobre cada comentario ofrécense ligazóns para Editar, Borrar e ver a entrada sobre a que se fixo o comentario e tamén se pode marcar a acción a realizar sobre un comentario: Aprobar, Borrar ou Sin acción (segue como estaba)...

| oleiro    | Escribir Xest                                                                              | ionar Comentari                                 | os Ligazóns                                            | Perfil Usu                              | arios            |  |
|-----------|--------------------------------------------------------------------------------------------|-------------------------------------------------|--------------------------------------------------------|-----------------------------------------|------------------|--|
| omenta    | rios Agardando                                                                             | Moderación (2)                                  |                                                        |                                         |                  |  |
| Co]<br>1. | a de Ma<br>marcos   mar@<br>Primeiro comen                                                 | oderaci<br>onada.com   IP:                      | récense ligazón<br>orrar e ver a er<br>que se fixo o c | ns para Ed<br>Itrada sobr<br>omentario. | itar,<br>e a<br> |  |
| 2.        | Mar 5, 9:54 PM<br>Acción mastva: A<br>marcos   mar@<br>Segundo comer<br>Mar 5, 9:57 PM – [ | robar © Lixo © Borra<br>mada<br>ttaric<br>ditar | ada "Unha proba con<br>r                               | acción a<br>io: Aproba<br>gue como      | r,               |  |

 Tamén se poden tomar as accións de xeito global na sección Marcar todos. Aquí podemos Aceptado (autoriza a publicación de todos os comentarios), Lixo (borra e marca como spam), Borrouse o Tema (borra os comentarios) ou Despois (deixa os comentarios pendentes de moderación). Aceptamos todos...

| 1.  | marcos   mar@nada.com   IP: 213.60.77.249                                                                                                    |                                 |
|-----|----------------------------------------------------------------------------------------------------|---------------------------------|
| 00  | Primeiro comentario de Marcos                                                                                                    |                                 |
|     | Mar 5, 9:54 PM — [Editar Borrar] — Ver entrada "Unha proba con TAGS"                                                                                     |                                 |
|     | Acción masiva:      Aprobar O Lixo O Borrar O Sin acción                                                                                                 |                                 |
| 2.  | marcos   <u>mar@nada.co</u><br>Segundo comentario de Tamén se poden tomar as<br>accións de xeito global                                                  |                                 |
|     | Mar S, 9:S7 PM — [ <u>Editar</u> ] <u>Borrar</u> ] — <u>Ver entrada "Unha proba con TACS"</u><br>Acción masiva: (D) Aprobar O Lixo O Borrar O Sin acción |                                 |
| Ace | eptamos                                                                                                    |                                 |
| to  | odos                                                                                                    | Comentarios moderados en bloque |

9. Prememos Comentarios moderados en bloque...

| Segundo     | comentario de Marcos                                       |                                           |
|-------------|------------------------------------------------------------|-------------------------------------------|
| Mar 5, 9:57 | PM — [Editar   Borrar] — Ver entrada "Unha proba con TAGS" |                                           |
| Acción masi | va: 🖲 Aprobar 🔘 Lixo 🔘 Borrar 🔘 Sin acción                 | Preme Comentarios<br>moderados en bloque. |
|             |                                                            |                                           |
|             |                                                            | amontarios moderados en bloque            |
|             |                                                            |                                           |

10. Preme Ver sitio para observar o resultado...

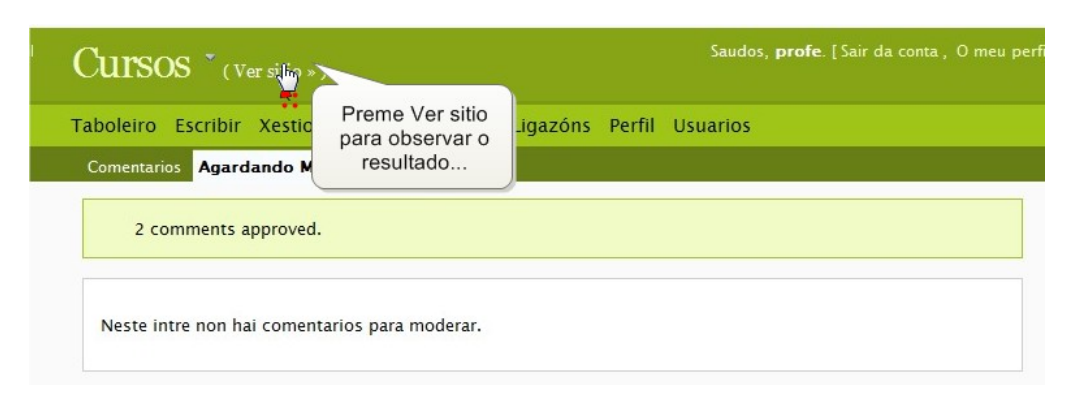

11. Agora vemos que hai dous comentaros. Para velos abrimos o post...

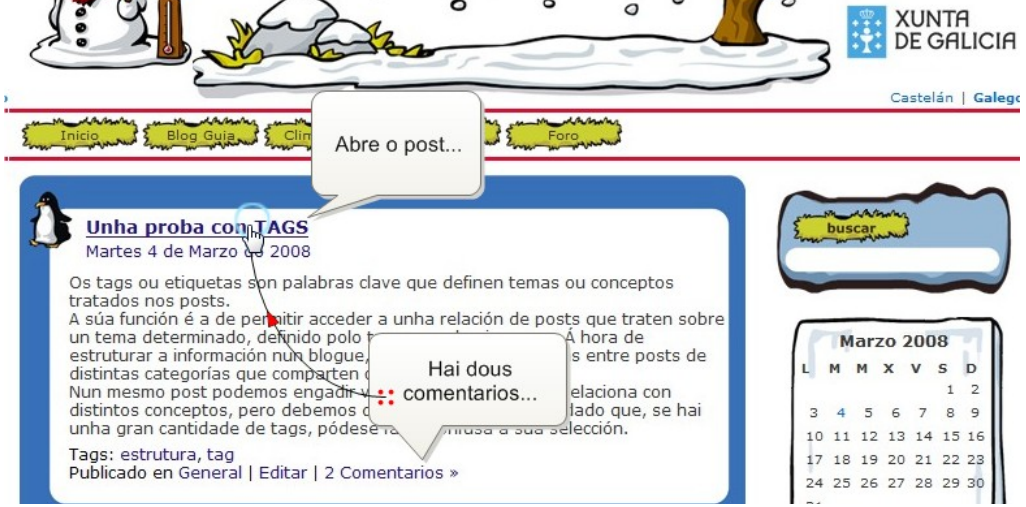

12. Aquí están os comentarios xa publicados, logo de que o profesor os autorizara...

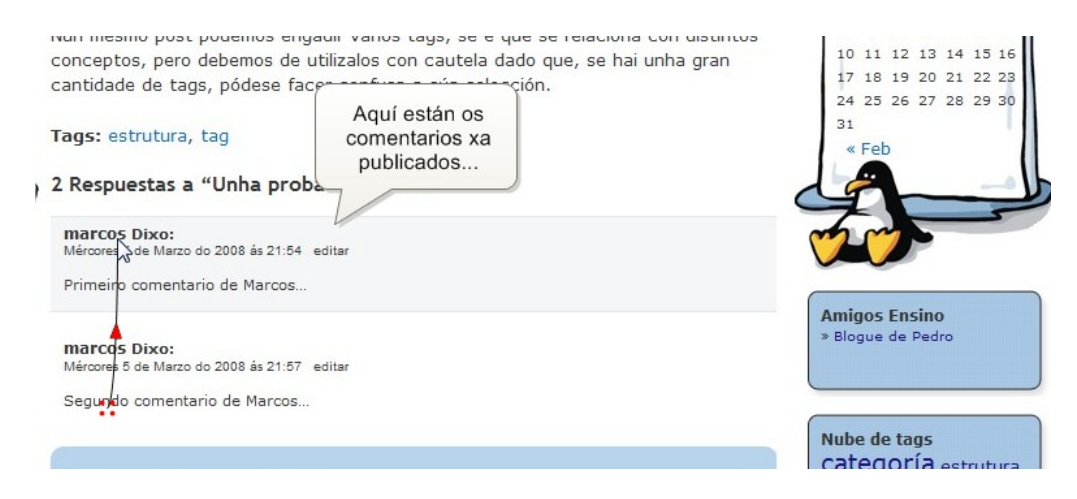

13. Logo de publicados, os comentarios tamén poden ser editados, borrados, etc. Prememos no botón Administrar...

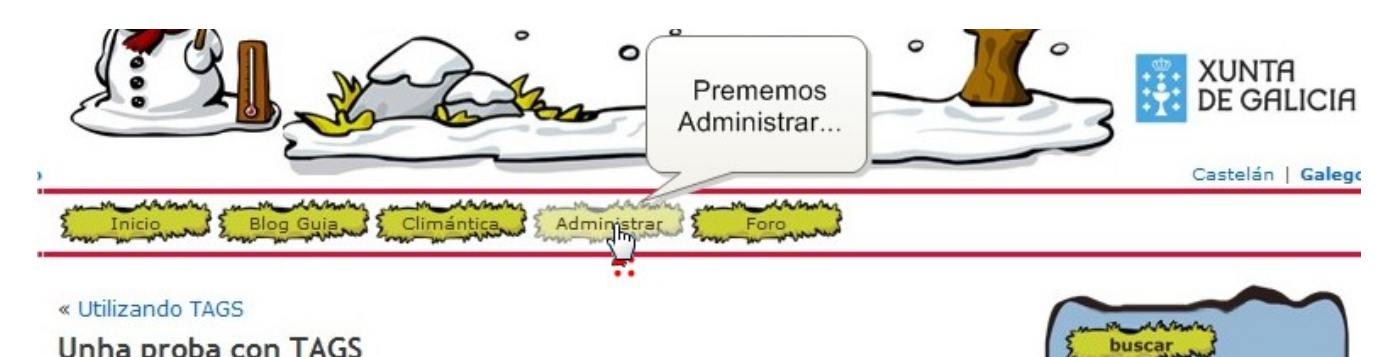

14. Seleccionamos a pestana Comentarios...

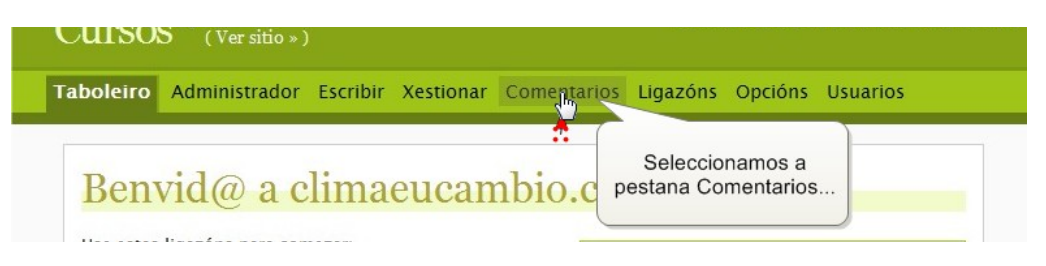

15. Aparece unha lista con todos os comentarios existentes. Ao igual que antes, podemos Editar, Borrar, Desaprobar (deixar para moderar) ou ver o post comentado...

| Buscar (Buscar dentro do texto do comentario, correo electrónico,<br>enderezo IP.)<br>Iodo Vista   Modo de edición conxunta.<br>1. marcos   mar@nada.com   IP: 213.<br>Segundo comentario de Marcos<br>Mar 5, 9:57 PM – [Editar   Borrar   Des aprobar   Lixo ] – Unha proba son TAGS<br>marcos   mar@nada.com   IP: 213.60.77.249 | nosar ( | Comentarios Que          | Conteñan     |            |                                                                                                   |                    |
|----------------------------------------------------------------------------------------------------|---------|--------------------------|--------------|------------|---------------------------------------------------------------------------------------------------|--------------------|
| Ao igual que antes, podemos Editar,<br>Borrar, Desaprobar (deixar para<br>moderar) ou ver o post comentado<br>Mar 5, 9:57 PM – [Editar   Borrar   Des aprobar   Lixo ] – Unha proba son TAGS<br>marcos   mar@nada.com   IP: 213.60.77.249                                                                                          |         | E                        | Buscar (Bu   | car dentre | o do texto do comentario, correo ele                                                              | ctrónico, URL e    |
| Ao igual que antes, podemos Editar,<br>Borrar, Desaprobar (deixar para<br>moderar) ou ver o post comentado<br>Mar 5, 9:57 PM – [Editar   Borrar   Des aprobar   Lixo ] – Unha proba son TAGS<br>marcos   mar@nada.com   IP: 213.60.77.249                                                                                          | lerezo  | IP.)                     |              | (          |                                                                                                   |                    |
| Segundo comentario de Marcos  Mar 5, 9:57 PM – [Editar   Borrar   Des aprobar   Lixo ] – Unha proba con TAGS marcos   mar@nada.com   IP: 213.60.77.249                                                                                                    | o Vista | a   <u>Modo de edici</u> | ón conxunt   | - A        | to igual que antes, podemos Ec<br>Borrar, Desaprobar (deixar pa<br>noderar) ou ver o post comenta | litar,<br>ra<br>do |
| Mar 5, 9:57 PM – [Editar   Borrar   Des aprobar   Lixo ] – Unha proba con TAGS<br>marcos   mar@nada.com   IP: 213.60.77.249                                                                                                    | Se      | gundo comentari          | io de Marco  |            |                                                                                                   |                    |
| marcos   mar@nada.com   IP: 213.60.77.249                                                                                                    | M       | ar 5, 9:57 PM — [        | Editar   Bor | ar   Des a | probar   Lixo ] — Unha proba con TA                                                               | <u>IGS</u>         |
|                                                                                                    | m       | arcos   <u>mar@nac</u>   | da.com   IP: | 213.60.77  | .249                                                                                              |                    |
| Primeiro comentario de Marcos                                                                                                    | Pr      | imeiro comentari         | o de Marcos  |            |                                                                                                   |                    |

16. Prememos en Desaprobar para retirar o segundo comentario de Marcos...

|    | vista i modo de edición conxunta.              |                                    |  |
|----|------------------------------------------------|------------------------------------|--|
| 1  | marcos   mar@nada.com   IP: 213.60.77.24       | 9                                  |  |
|    | Segundo comentario de Marcos                   |                                    |  |
|    | Mar 5, 9:57 PM — [ Editar   Borrar   Definance | bar   Lixo ] — Unha proba con TAGS |  |
| 2  | marcos   mar@nada.com   IP: 213.60.77.2        | Prememos en                        |  |
| ۷. |                                                |                                    |  |

17. A zona correspondente ao comentario tórnase sombreada e co texto atenuado. Isto é característico dos comentarios que están pendentes de permiso para ser publicados...

|                           | Buscar (Buscar dentro do texto do comentario, correo electrónico, URL e                                                                                                    |
|---------------------------|----------------------------------------------------------------------------------------------------|
| derezo IP.)               |                                                                                                    |
| do Vista I Mo             | lo de edición convunta                                                                                                    |
|                           |                                                                                                    |
| uo vista j Mo             |                                                                                                    |
| marcos                    | mar@nada.com   IP: 213.60.77.249                                                                                                    |
| 1. marcos                 | <u>mar@nada.com</u>   IP: <u>213.60.77.249</u>                                                                                                    |
| 1. marcos<br>Segundo      | <u>mar@nada.com</u>   IP: <u>213.60.77.249</u><br>comentario de Marcos                                                                                                    |
| 1. Segundo<br>Mar 5, 9    | mar@nada.com   IP: 213.60.77.249<br>comentario de Marcos<br>57 PM — [ Editar   Borrar   Aprobar   Lixo ] A zona correspondente ao                                                                                                    |
| 1.<br>Segundo<br>Mar 5, 9 | <u>mar@nada.com</u>   IP: <u>213.60.77.249</u><br>comentario de Marcos<br>57 PM — [ <u>Editar</u>   <u>Borrar</u>   <u>Aprobar</u>   <u>Lixo</u> ]<br>A zona correspondente ao<br>comentario tórnase sombreada                                                                                                    |
| 1. Segundo<br>Mar 5, 9    | Imar@nada.com       IP: 213.60.77.249         comentario de Marcos       A zona correspondente ao comentario tórnase sombreada         57 PM — [Editar   Borrar   Aprobar   Lixo]       A zona correspondente ao comentario tórnase sombreada         mar@nada.com   IP: 213.60.77.249       A zona correspondente ao comentario tórnase sombreada |

18. Prememos en Ver sito para comprobar os cambios efectuados...

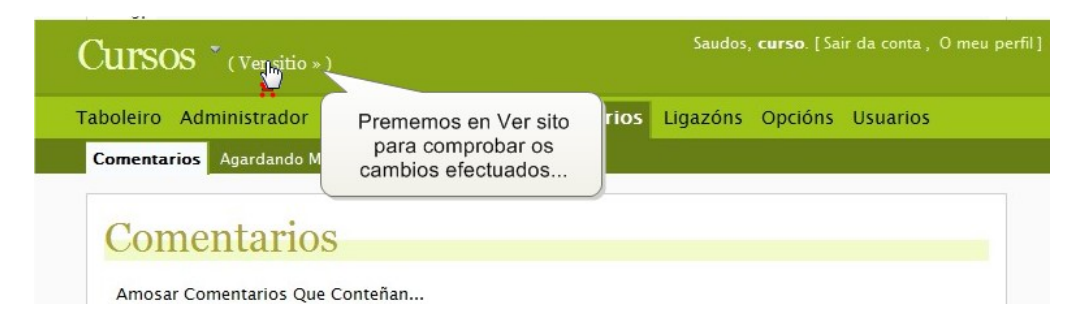

19. Agora vemos que só aparece un comentario. Prememos no título do post para abrilo...

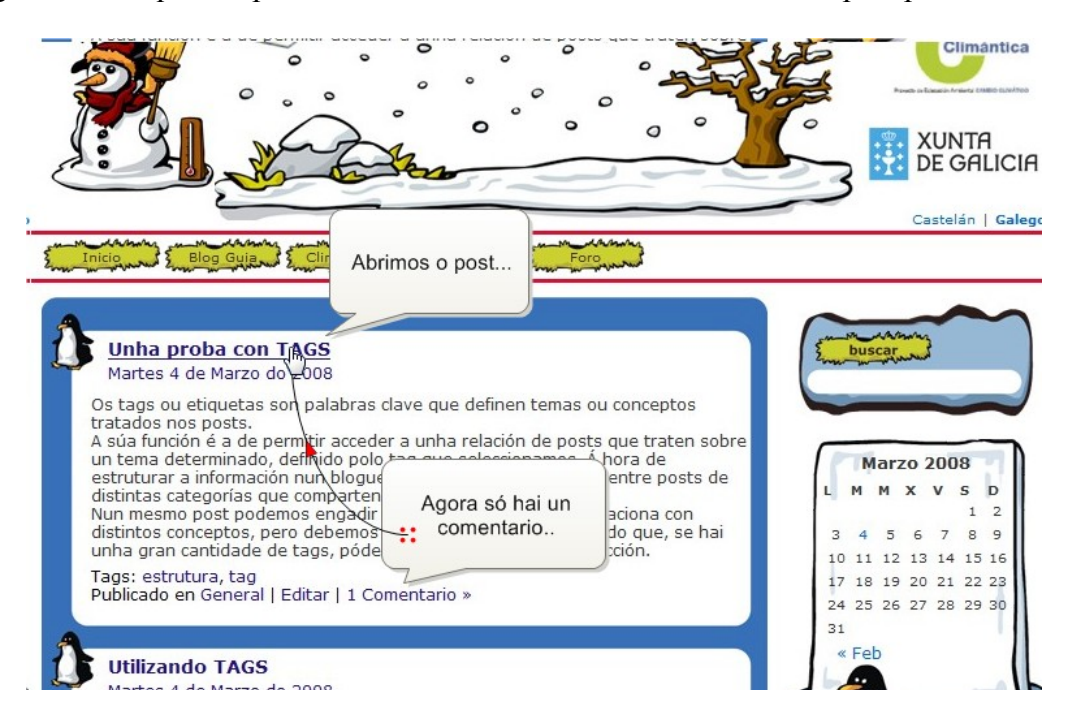

20. Vemos que só queda o primeiro comentario, o segundo foi retirado...

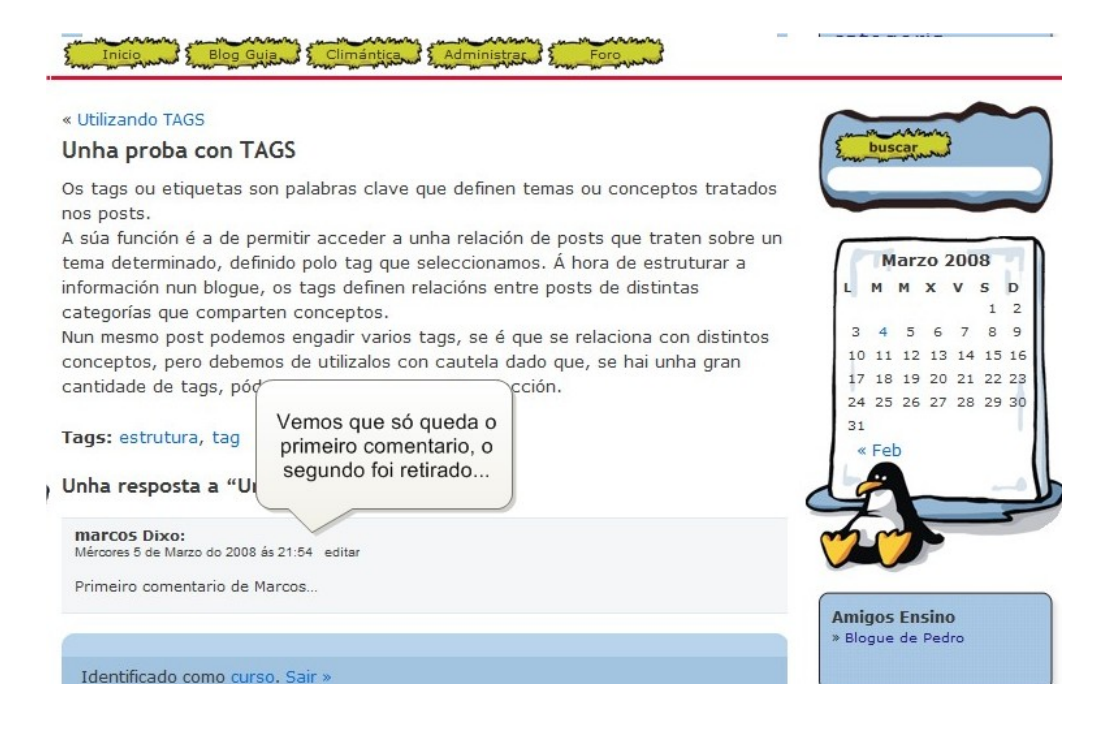